## OLYMPIA ONLINE Fee Payments

| Username |       |  |
|----------|-------|--|
| Password |       |  |
|          | LOGIN |  |

## Step 1:

Login to your Olympia Trust Company Client web portal or mobile app. If you haven't yet created your portal account, please contact our Client Support Team at rrspinfo@olympiatrust.com.

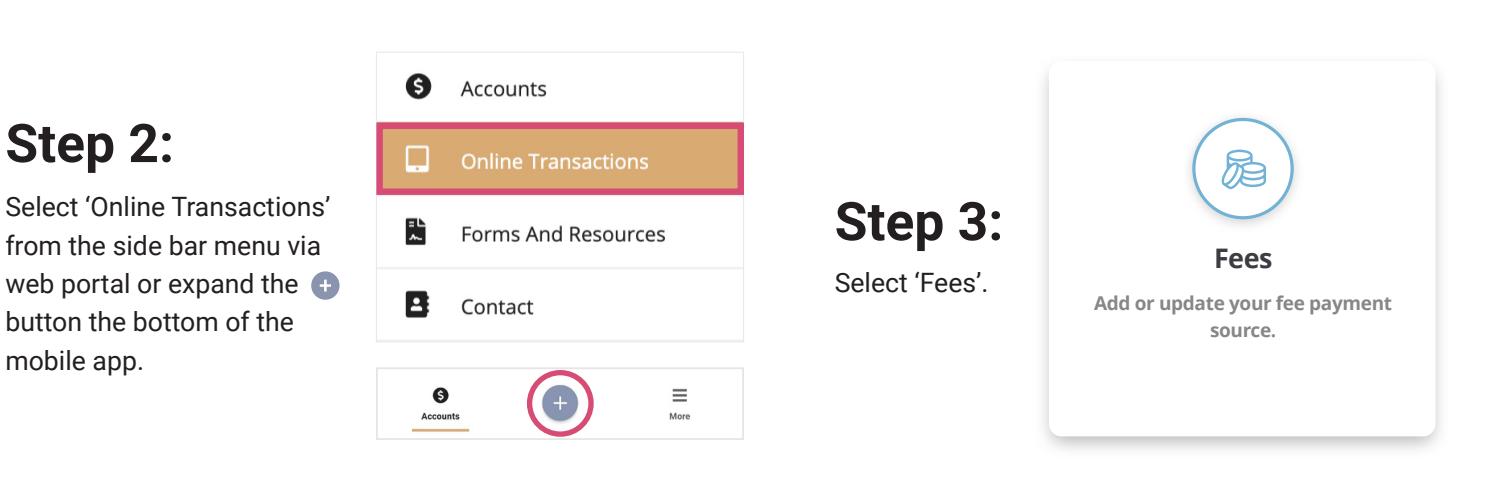

## Step 4:

Complete the fee payment details including Amount to Pay and Fee Payment Source.

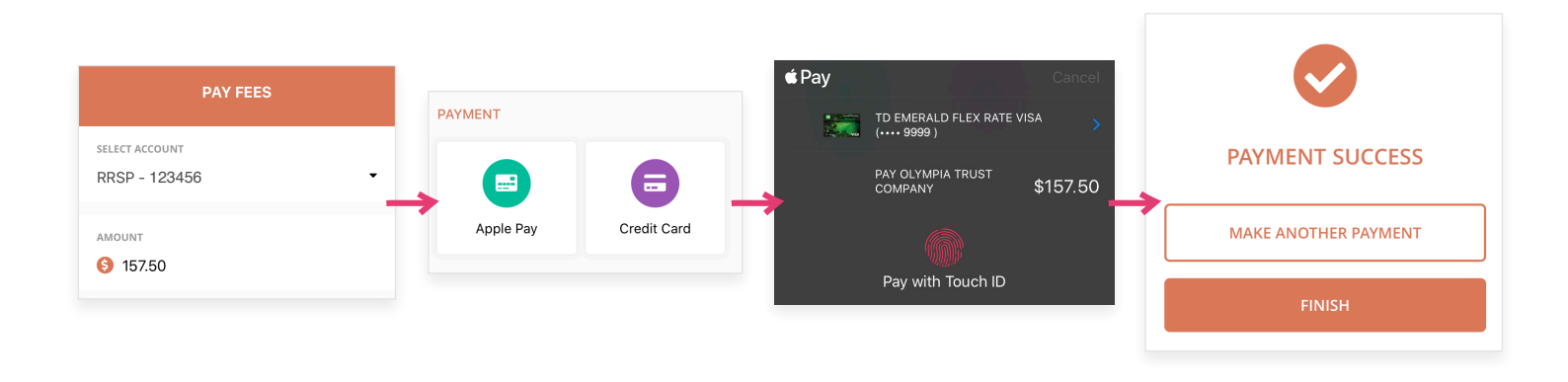

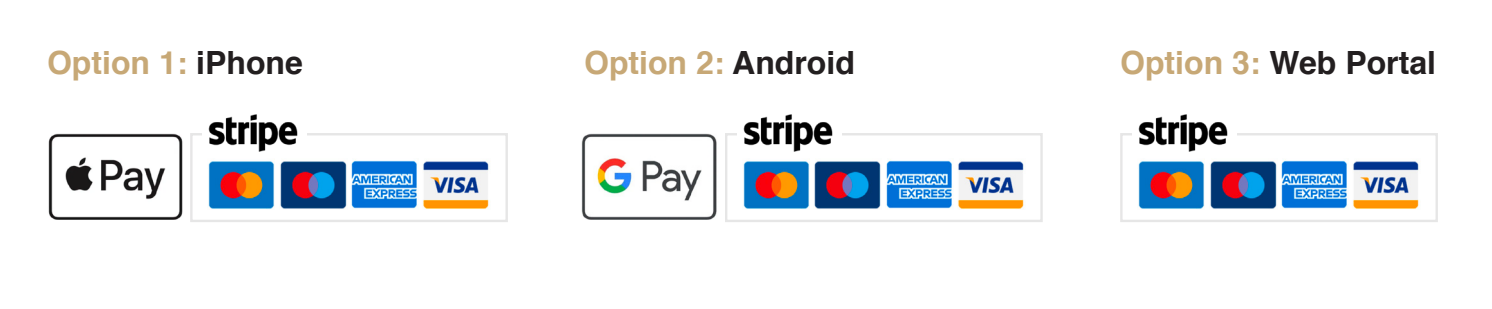

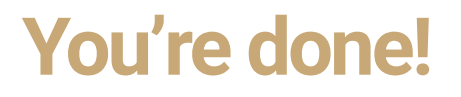

For more information go to www.olympiaonline.ca